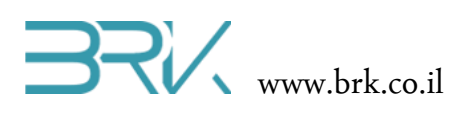

## DY50 חיישן טביעת אצבע

## ציוד נדרש:

- ערכת פיתוח
- קבל USB לחיבור בין הערכה למחשב
  - DY50 חיישן טביעת אצבע •
- 4 חוטי חיבור (במידה וטרם הולחמו בחיישן)

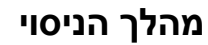

- 1. הכנת החיישן לעבודה
- א. החיישן מגיע עם תושבת חיבורים חשמליים וחוטים שלא מתחברים באופן ישיר עם הבקר, לכן יש צורך להלחים חוטים התואמים את הערכה, במידה והדבר טרם נעשה.
- ב. נחבר את הקצה האחד של החוטים לחיישן ונחתוך את הקצה השני קרוב לתושבת.
  - ג. יש להלחים לחיישן את ארבעת חוטי החיבורים ע"פ האיור שמשמאל.
  - ד. שימו לב: לחיישן יש 6 חוטים, אך יש צורך להלחים רק 4 מתוכם, כפי שנראה באיור שמשמאל.

הערה: מיקום החיבור של התושבת בחיישן יכול להיות שונה מיצרן ליצרן, אך הסדר של הפינים בתוך התושבת נשאר ללא שינוי. הערה: יש לשים לב שאתם מלחימים את החוטים מהסוג שניתן לחבר לערכה: זכר-זכר.

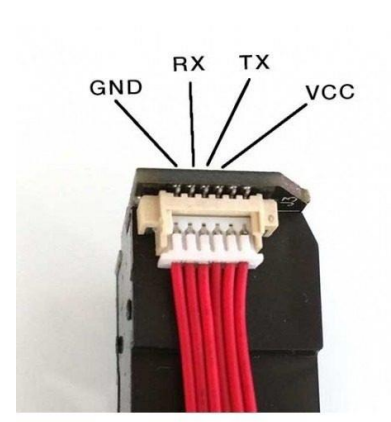

- 2. בניסוי זה נעשה שימוש בתקשורת טורית בתקן RS-232 בו ניתן לתקשר עם רכיבים רבים כדוגמת: מודול Bluetooth, מודם GSM, מודם שלתלמידים הנגדים לניסוי זה יהיה את הרקע העיוני על פרוטוקול זה.
  - 3. יש לחבר את החיישן לערכת הפיתוח ע"פ הטבלה הבאה:

| GND | RX | ТХ | Vcc  | שם ההדק בחיישן DY50 |
|-----|----|----|------|---------------------|
| GND | A2 | A3 | 3.3v | שם ההדק בערכת NOA   |

בס"ד

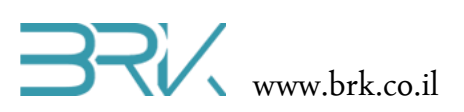

4. נפתח פרויקט חדש לעבודה עם הבקר.

8 ×

| New Project                                                                                                    |                 |                                       |                           |           | 8                                                      | x  |
|----------------------------------------------------------------------------------------------------|-----------------|---------------------------------------|---------------------------|-----------|--------------------------------------------------------|----|
| ▷ Recent                                                                                                    | :               | Sort by:                              | Default 👻 🏢 🧮             |           | Search Installed Templates (Ctrl+E)                    | p  |
| <ul> <li>Installed</li> </ul>                                                                                                    | Installed       |                                       | Windows Forms Application | Visual C# | Type: Visual C#                                        |    |
| <ul> <li>Templates</li> <li>Visual Basic</li> <li>Visual C#</li> <li>Visual C #</li> <li>Visual C #</li> <li>Visual C +</li> <li>Visual C +</li> <li>Visual Stude Solutions</li> <li>Samples</li> </ul> |                 | <u> </u>                              | WPF Application           | Visual C# | <no available="" description=""></no>                  | L  |
|                                                                                                    |                 | <u>-</u> C1                           | Console Application       | Visual C# |                                                        | L  |
|                                                                                                    |                 | 2                                     | Class Library             | Visual C# |                                                        | L  |
|                                                                                                    |                 | /isual C++<br>/isual Studio Solutions |                           | Visual C# |                                                        | L  |
|                                                                                                    |                 |                                       |                           |           |                                                        |    |
| Name:                                                                                                    | FingerprintDY50 | ntDY50                                |                           |           |                                                        |    |
| Location: E:\Teaching\C#                                                                                                    |                 | Peripherals\FingerPrintDY50\ *        |                           |           | Browse                                                 |    |
| Solution name:                                                                                                    | FingerprintDY50 | )                                     |                           |           | Create directory for solution<br>Add to source control |    |
|                                                                                                    |                 |                                       |                           |           | OK Cance                                               | el |

5. כרגיל, נכנס למאפיינים של הפרויקט ונשנה בלשונית NET Micro Framework. את ה Transport ל USB כמתואר באיורים שמשמאל.

| FingerprintDY50 -   | Micro                      | soft Visual Studio Express 2012 for W | /indows Desktop |                        |
|---------------------|----------------------------|---------------------------------------|-----------------|------------------------|
| FILE EDIT VIEW      | PRO                        | DJECT BUILD DEBUG TEAM                | TOOLS TEST      | WINDOW HELP            |
| G - O 🛅 🏭 🖬         | *                          | Add Class                             | Shift+Alt+C     | - <i>B</i> -           |
| Datab               | *                          | Add New Data Source                   |                 |                        |
|                     | Ê                          | Add New Item                          | Ctrl+Shift+A    |                        |
| ISE E               | 1<br>1<br>1<br>1<br>1<br>1 | Add Existing Item                     | Shift+Alt+A     |                        |
| Explorer Toolbox    |                            | New Folder                            |                 |                        |
|                     |                            | Show All Files                        |                 |                        |
|                     |                            | Unload Project                        |                 |                        |
|                     |                            | Add Reference                         |                 |                        |
|                     | Ø                          | Set as StartUp Project                |                 |                        |
|                     | 苗                          | Manage NuGet Packages                 |                 |                        |
|                     | [ <del>2</del>             | Enable NuGet Package Restore          |                 |                        |
|                     | Ð                          | Refresh Project Toolbox Items         |                 |                        |
|                     | ş                          | FingerprintDY50 Properties            | Alt+F7          |                        |
|                     | _                          |                                       |                 |                        |
|                     |                            |                                       |                 |                        |
| FingerprintDY50 + × |                            |                                       |                 |                        |
| Application         |                            | Configuration: Active (Debug)         | - Dist          | form: Active (Any CPU) |
| Build               |                            | Comguración. (Active (Debug)          | • Plat          | Active (Ally CPO)      |
| Build Events        |                            | Deployment                            |                 |                        |

Deployment

Transport:

Emulator Serial TCP/IP

USB

Debua

Resources

Reference Paths

6. בכדי שנוכל לתפעל את החיישן טביעת אצבע DY50, נוח להשתמש במחלקה בנויה הייעודית לכך. לשם כך, עלינו להכיר מחלקה זאת לסביבת פיתוח ע"י הוספתה לפרויקט. ניתן לעשות

זאת באופן הבא:

א. ב Visual Studio נלחץ עם המקש הימני של העכבר על Visual Studio א.

|   |                                             | -           | Solution Explorer 👻 🖣 🗙                                                                                                    | Pro     | כמתואר Solution Explorer |
|---|---------------------------------------------|-------------|----------------------------------------------------------------------------------------------------|---------|--------------------------|
|   |                                             | +<br>+<br>+ | ତ 이 슈 · · · · · · · · · · · · · · · · · ·                                                                                                    | parties | באיור:                   |
|   |                                             |             | Solution 'FingerprintDY50' (1 pr  FingerprintDY50  FingerprintDY50  FingerprintDY50  FingerprintBY50  FingerprintBy50  FingerprintBy50  Finge |         |                          |
|   | Add Reference                               |             | C* BRK_Noa.cs                                                                                                    |         |                          |
| ⊞ | Manage NuGet Packages                       |             | C* Program.cs                                                                                                    |         |                          |
| đ | Scope to This<br>New Solution Explorer View |             |                                                                                                    |         |                          |

כל הזכויות שמורות. אין להעביר לצד שלישי ללא אישור בכתב מהחברה. BRK ©

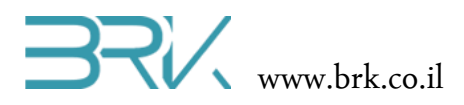

- ב. בתפריט שתפתח נבחר את האפשרות העליונה ... Add References
- ג. בחלון שיפתח נבחר את הלשונית Browse בה ננווט למקום הספריות במחשב (בדרך כלל זאת ספריית libs המסופקת ע"י חברת BRK).
  - ד. נבחר את הקובץ DY50\_Sensor\_Library.dll
    - ה. נלחץ על הכפתור OK שבתחתית החלונית.

| Look in: 🌖     | Release                       | - 🕝 🏚 📂 🛄                            |
|----------------|-------------------------------|--------------------------------------|
| Name           | ×                             | Date modified                        |
| 🌗 be           |                               | 26/01/2019 23:22<br>26/01/2019 23:22 |
| S DY50_        | Sensor_Library.dll            | 26/01/2019 23:06                     |
|                |                               |                                      |
| •              |                               |                                      |
| File name:     | DY50_Sensor_Library           |                                      |
| Files of type: | Component Files (*.exe *.dll) | •                                    |

7. בחלונית Solution Explorer נוכל לראות שההרחבה התווספה בהצלחה:

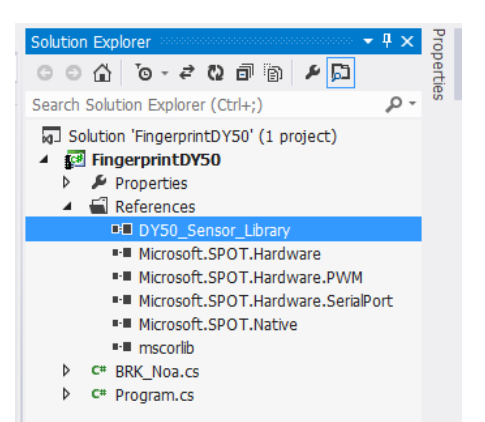

8. נוסיף את ההרחבה גם ל using בתוך הקוד שבקובץ Program.cs של הפרויקט:

| using | System;                 |
|-------|-------------------------|
| using | Microsoft.SPOT;         |
| using | Microsoft.SPOT.Hardware |
| using | Stm32;                  |
| using | System.Threading;       |
| using | System.Text;            |
| using | DY50_Sensor_Library;    |
|       |                         |

9. ניצור מחוץ לפונקציה הראשית ()Main

```
public class Program
```

static DY50\_Sensor fingerSensor = new DY50\_Sensor(Stm32.SerialPorts.COM2);

```
public static void Main()
```

{

. כל הזכויות שמורות. אין להעביר לצד שלישי ללא אישור בכתב מהחברה. BRK  ${\mathbb C}$ 

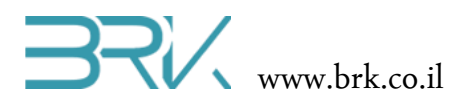

- 10. נשים לב לכך שקווי התקשורת של החיישן חוברו לפינים A2 ו A3 של הערכה לא במקרה, אלא מאחר ואנו עושים שימוש ב COM2 בתוכנה.
  - 11. נבדוק את התקשורת בין הבקר לחיישן:

```
Debug.Print("Checking Connection...");
if (!fingerSensor.CheckConnection())
{
          Debug.Print("Connection is unsuccessful.");
          Thread.Sleep(-1);
}
else
{
          Debug.Print("Connection is successful.");
}
```

12. במקרה והבקר הצליח ליצור את התקשורת מול החיישן, כלומר החיישן והחיבורים תקינים, ניתן לתת לחיישן הוראה לדגום דגימת אצבע:

```
Debug.Print("Connection is successful.");
bool result = false;
while (!result)
{
    Debug.Print("Inserting a new finger to the database...");
    result = fingerSensor.InsertNewFingerPrint(4);
    if (result)
        Debug.Print("Success!");
    else
        Debug.Print("Failed. Please try again");
}
```

```
13. לאחר קבלת דוגמת טביעת אצבע להשוואה, נבקש מהמשתמש להניח אצבע לזיהוי:
```

```
FingerPrint p;
Debug.Print("Waiting for finger to recognize...");
while (true)
{
    p = fingerSensor.ReadFinger();
    if (p != null)
    {
        if (p.GetConfidence() > 100)
            Debug.Print("Detected ID:"+p.GetID().ToString() +
                " with confidence of: "+p.GetConfidence().ToString());
    }
}
```

14. ניתן לשדרג במקצת את התוכנית ע"י הוספת חיווי ויזואלי בלדים שע"ג הכרטיס הנותנים חיווי האם טביעת אצבע זוהתה או לא.

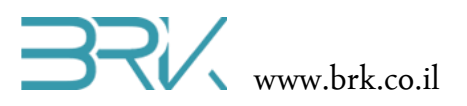

{

}

15. בסה"כ, בשלב זה נקבל את התוכנית הבאה:

```
using System;
using Microsoft.SPOT;
using Microsoft.SPOT.Hardware;
using Stm32;
using System.Threading;
using System.Text;
using DY50_Sensor_Library;
namespace NOA_Application6
    public class Program
      static DY50_Sensor fingerSensor = new
                         DY50 Sensor(Stm32.SerialPorts.COM2);
        public static void Main()
        {
            Debug.Print("Wellcome to finger print project");
            Debug.Print("Checking Connection...");
            if (!fingerSensor.CheckConnection())
            {
                Debug.Print("Connection is unsuccessful.");
                Thread.Sleep(-1);
            }
            else
            {
                Debug.Print("Connection is successful.");
                bool result = false;
                while (!result)
                {
                    Debug.Print("Inserting a new finger
                                         to the database...");
                    result = fingerSensor.InsertNewFingerPrint(4);
                    if (result)
                        Debug.Print("Success!");
                    else
                        Debug.Print("Failed. Please try again");
                }
                FingerPrint p;
                Debug.Print("Waiting for finger to recognize...");
                while (true)
                {
                    p = fingerSensor.ReadFinger();
                    if (p != null)
                    {
                        if (p.GetConfidence() > 100)
                            Debug.Print("Detected ID:" +
                                        p.GetID().ToString() +
                                        " with confidence of: " +
                                        p.GetConfidence().ToString());
                    }
               }
       }
   }
```

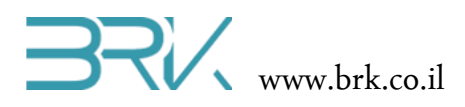

- 16. נצרוב את התוכנה לבקר ע"י הקשה על הכפתור F5 במקלדת, או על הלחצן start במסך.
  - 17. נבדוק את פעילות המערכת: נניח את האצבע על זכוכית החיישן ונעקוב אחר ההוראות בחלונית ה output של output.

הערה חשובה: בכדי לקבל זיהוי טוב של האצבע, כדאי להשתמש בזרת (האצבע הקטנה) בכדי שהיא לא תגלוש מחוץ לגבולות החישה.

## בצעות לניסויי מעבדה / פרוייקטונים אפשריים:

1. כניסה למקום ממודר

פתיחת דלת ע"פ זיהוי טביעת אצבע הדלת מונעת ע"י מנוע סרוו.

2. שעון נוכחות

החתמת אצבע שומרת את זמן הכניסה / היציאה

.3 דימוי התנעת רכב באמצעות זיהוי טביעת אצבע.

בהצלחה!